# Online College Wizard Student admission, receipt of fees and manage the funds

(The blue background screen)

# Welcome and Login Screen for Student

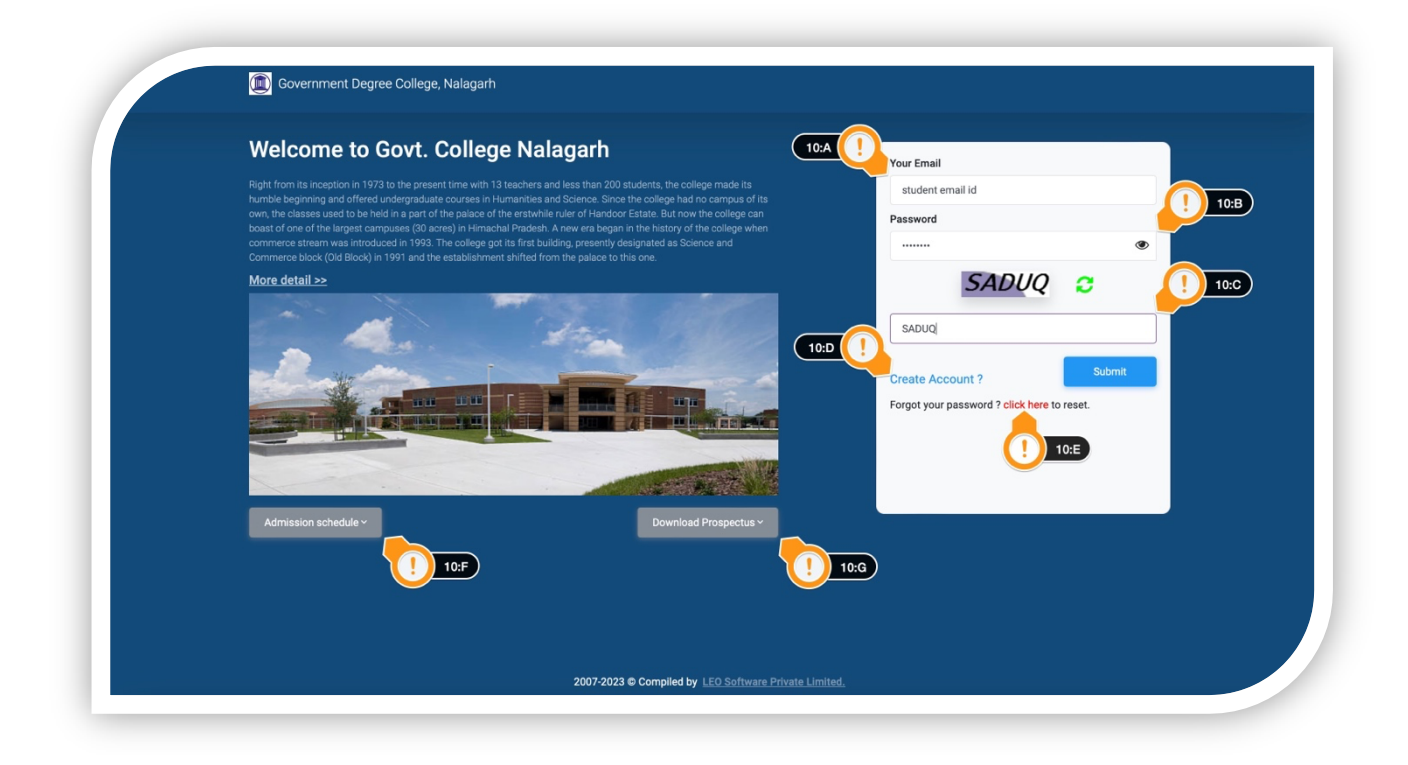

### • Point (10:A) :

The student needs an email ID to login to the College Online Admission System. Input the correctly spelled email id to receive the verification code on the same. *Sign in : (for existing user only)* 

Sign up :(to create a new account please consider point 11)

# • Point (10:B) :-

Input password to login into account.

Sign in : (for existing user only)

Sign up :(to create a new account please consider point 11)

# • Point (10:C) :-

Enter the appropriate captcha code to prove that you are not a robot, and click Submit to continue. If you are unable to read the captcha code then you can refresh.

# • Point (10:D) :-

Click on the link to open new account screen (frame 11).

# • Point (10:E) :-

This link (Forgot your Password ? Click here to reset) will help to open frame 12.

# **Figure (11)**

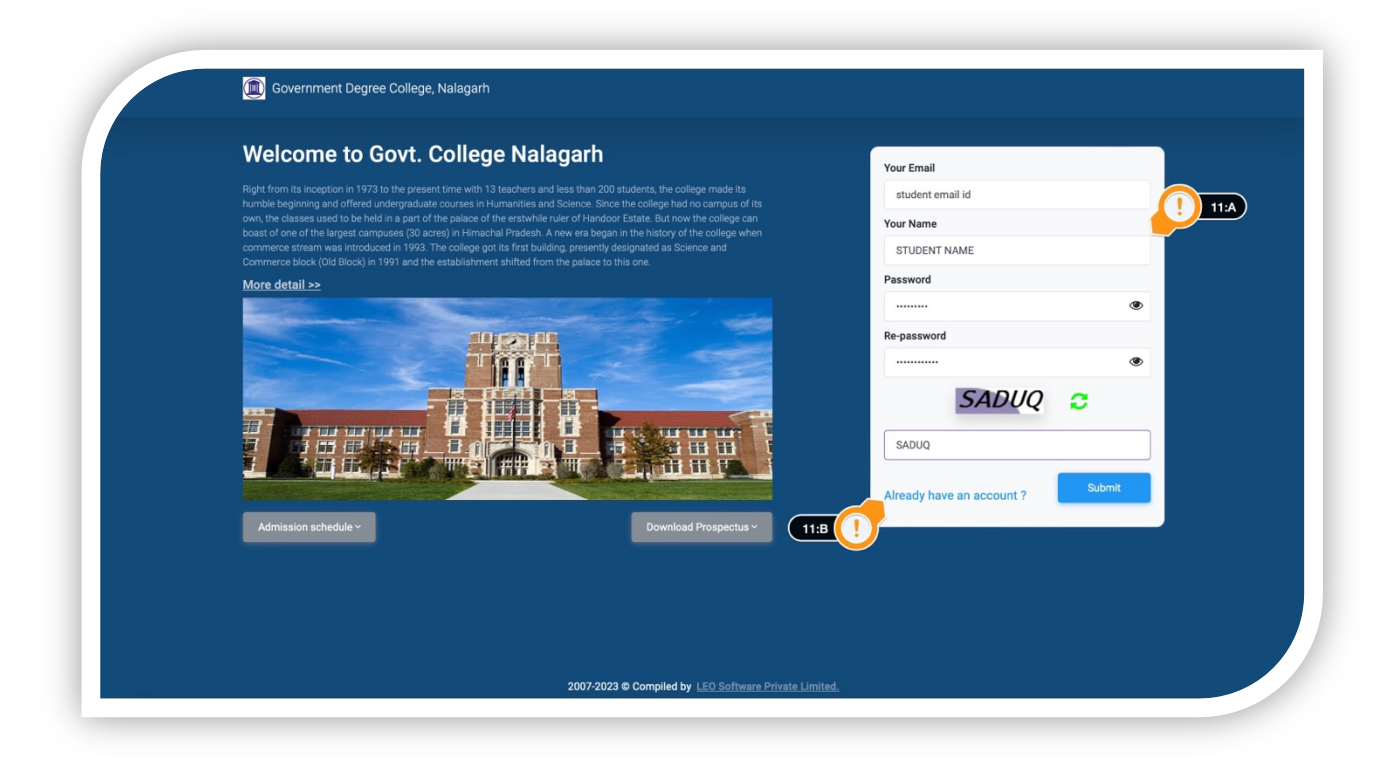

#### • Point (11:A) :-

The frame where student can create a new account with particulars (email id (primary key), student name, password (key to login), and rest is captcha to avoid robot access.

#### • Point (11:B) :-

If student have already any account click on the specified link (*Already have an account*)

# **Figure (12)**

| Right from its inception in 1973 to the present time with 13 teach                                                                                                    | ers and less than 200 students, the college made its                                                                                                    | student email id        |          |
|----------------------------------------------------------------------------------------------------|----------------------------------------------------------------------------------------------------|-------------------------|----------|
| numoie beginning and offered undergraduate courses in Humanit<br>own, the classes used to be held in a part of the palace of the erats<br>boast of one of the largest campuses (30 acres) in Himachal Prac<br>commerce stream was introduced in 1993. The college got its first<br>Commerce block (viii Block) in 1901 and the astabilizement shifts | tes and science. Since the college had no campus of its<br>while ruler of Handoor Estate. But now the college can<br>lesh. A new era began in the history of the college when<br>it building, presently designated as Science and<br>of from the naders to his cond |                         | 5A C     |
| More detail >>                                                                                                    |                                                                                                    | MERGA                   |          |
|                                                                                                    |                                                                                                    | Arready have an account | ? Submit |
| Admission schedule ~                                                                                                    | Download Prospectus ~                                                                                                    |                         |          |
|                                                                                                    |                                                                                                    |                         |          |

### • Point (12:A) :-

In case the user forgets his password, there is a way to recover his account using this email verification code

**Email for Verification Code** :(All the time when system needs to verify the identity)

| cation info@iind.in <info@iind.in><br/>/ that it`s you<br/>ion attempts require a cross check. It could be because you are applying this email id t</info@iind.in> |                       |
|----------------------------------------------------------------------------------------------------|-----------------------|
| <b>/ that it`s you</b><br>ion attempts require a cross check. It could be because you are applying this email id t                                                 |                       |
| ion attempts require a cross check. It could be because you are applying this email id t                                                                           |                       |
| tly what you're trying to do, please share the following code to confirm your identity:<br>ion code is: 382286                                                     | o have an account     |
|                                                                                                    |                       |
|                                                                                                    |                       |
|                                                                                                    | $\rightarrow$ Forward |

# Figure (13)

(First screen after login)

|             | il Nalagarh,District Solan | Himachal Pradesh 174 | 101, 01795-223068                                                                                                    |                                                      |                                                                                                    |               |                              |
|-------------|----------------------------|----------------------|----------------------------------------------------------------------------------------------------|------------------------------------------------------|----------------------------------------------------------------------------------------------------|---------------|------------------------------|
| Profile     | New Session                | 13:A 🥊               |                                                                                                    |                                                      | 13                                                                                                    | E 13:F []     | )                            |
|             |                            |                      | Your information                                                                                                    |                                                      |                                                                                                    |               |                              |
|             |                            |                      | Name *                                                                                                    |                                                      | Aadhaar number (12 digits only) *Size upto 1MB                                                                    |               |                              |
|             | 2                          |                      | STUDENT NAME                                                                                                    | ×                                                    | 0000000000 0 🗸                                                                                                    | & Choose View | Delete                       |
|             |                            |                      | Mobile number *                                                                                                    |                                                      | Email ID                                                                                                    |               |                              |
|             |                            |                      | 000000000                                                                                                    | 0 🗸                                                  | @gmail.com                                                                                                    |               | ~                            |
| Change Imag | je                         |                      | Date of birth (DD/MM/YYYY) * Age : 2022 years 4 mo                                                                                                    | onth(s) 28 day(s)                                    | Gender *                                                                                                    |               |                              |
| upto 1MB    |                            | 13:E                 | 01/02/0001                                                                                                    | ×                                                    | Choose                                                                                                    |               | •                            |
|             |                            |                      | Parents information                                                                                                    |                                                      |                                                                                                    |               |                              |
|             |                            |                      | Father name*                                                                                                    |                                                      | (Father or guardian) mobile number*                                                                               |               |                              |
|             | 2                          |                      | STUDENT FATHER NAME                                                                                                    | <ul> <li></li> </ul>                                 | 000000001                                                                                                    |               | 0 🗸                          |
|             |                            |                      | Mother name*                                                                                                    |                                                      | (Mother or others) mobile number*                                                                                 |               |                              |
|             |                            |                      | STUDENT MOTHER NAME                                                                                                    | ~                                                    | 100000000                                                                                                    |               | 0 🗸                          |
| pload signa | ature                      |                      | Current address                                                                                                    |                                                      |                                                                                                    |               |                              |
| upto 1MB    |                            | 13:0                 | Address*                                                                                                    |                                                      | Pin code*                                                                                                    |               |                              |
|             |                            |                      | STUDENT ADDRESS                                                                                                    | ✓                                                    | 000001                                                                                                    |               | ~                            |
|             |                            |                      |                                                                                                    |                                                      |                                                                                                    |               |                              |
|             |                            |                      | HINDU                                                                                                    | × 4                                                  |                                                                                                    |               |                              |
|             |                            |                      | HINDU                                                                                                    | ∢ ≎                                                  | ]                                                                                                    |               |                              |
|             | _                          | _                    | HINDU<br>Category *                                                                                                    | × •                                                  | ]                                                                                                    |               |                              |
|             | _                          | _                    | HINDU<br>Category *<br>GENERAL                                                                                                    | √ •<br>√ •                                           | ]                                                                                                    |               |                              |
|             | _                          | _                    | HINDU<br>Category *<br>GENERAL<br>Sub-Category *                                                                                                    | ✓ •<br>✓ •                                           | ]                                                                                                    |               |                              |
|             | _                          | _                    | HINDU<br>Category *<br>GENERAL<br>Sub-Category *<br>APL                                                                                                    | ✓ •<br>✓ •                                           | ]                                                                                                    |               |                              |
|             |                            | _                    | HINDU<br>Category *<br>GENERAL<br>Sub-Category *<br>APL<br>Bonafide *                                                                                                    | ✓ •<br>✓ •<br>✓ •                                    | Certificate*Size upto 1M8                                                                                         |               |                              |
|             |                            |                      | HINDU<br>Category *<br>GENERAL<br>Sub-Category *<br>APL<br>Bonafide *<br>YES                                                                                                   | ✓ •<br>✓ •<br>✓ •<br>✓ •                             | Certificate*Size upto 1MB<br>Choose file                                                                          | Browse        | iew Delete                   |
|             |                            |                      | HINDU<br>Category *<br>GENERAL<br>Sub-Category *<br>APL<br>Bonafide *<br>YES<br>Cultural *                                                                                     | ✓ ¢<br>✓ ¢<br>✓ ¢<br>✓ ¢                             | Certificate*Sze upto 1MB<br>Choose file                                                                           | Browse        | iew Delete                   |
|             |                            | 13:H !               | HINDU<br>Category *<br>GENERAL<br>Sub-Category *<br>APL<br>Bonafide *<br>YES<br>Cultural *<br>NO                                                                               | ✓ •<br>✓ •<br>✓ •<br>✓ •<br>✓ •                      | Certificate#Size upto 1MB<br>Choose file                                                                          | Browse        | iew Delete                   |
|             |                            | 13:H []              | HINDU<br>Category *<br>GENERAL<br>Sub-Category *<br>APL<br>Bonafide *<br>YES<br>Cultural *<br>NO<br>Divyang *                                                                  | ✓ •<br>✓ •<br>✓ •<br>✓ •                             | Certificate*Sze upto 1M8<br>Choose file                                                                           | Browse V      | iew Delete                   |
|             |                            | 13H 1                | HINDU<br>Category *<br>GENERAL<br>Sub-Category *<br>APL<br>Bonafide *<br>YES<br>Cultural *<br>NO<br>Divyang *<br>NO                                                            | ✓ •<br>✓ •<br>✓ •<br>✓ •<br>✓ •                      | Certificate*Sze upto 1MB<br>Choose file                                                                           | Browse V      | lew Delete                   |
|             |                            | 13.H                 | HINDU<br>Category *<br>GENERAL<br>Sub-Category *<br>APL<br>Bonafide *<br>YES<br>Cultural *<br>NO<br>Divyang *<br>NO<br>NC/NSS/Rover & Ranger *                                 | ✓ •<br>✓ •<br>✓ •<br>✓ •<br>✓ •<br>✓ •               | Certificate#Size upto 1MB<br>Choose file                                                                          | Browse V      | lew Delete                   |
|             |                            | 13.4                 | HINDU<br>Category *<br>GENERAL<br>Sub-Category *<br>APL<br>Bonafide *<br>YES<br>Cultural *<br>NO<br>Divyang *<br>NO<br>NCC/NSS/Rover & Ranger *<br>NORE                        | ✓ •<br>✓ •<br>✓ •<br>✓ •<br>✓ •<br>✓ •               | Certificate*Size upto 1MB<br>Choose file                                                                          | Browse        | lew Delete                   |
|             |                            | 13.H 1               | HINDU<br>Category *<br>GENERAL<br>Sub-Category *<br>APL<br>Bonafide *<br>YES<br>Cultural *<br>NO<br>Divyang *<br>NO<br>NCC/NSS/Rover & Ranger *<br>NORE<br>Single girl/child * | ✓ •<br>✓ •<br>✓ •<br>✓ •<br>✓ •<br>✓ •<br>✓ •        | Certificate*Size upto 1MB<br>Choose file                                                                          | Browse        | iew Delete                   |
|             |                            | 13:H (!              | HINDU Category * GENERAL Sub-Category * APL Bonafide * YES Cultural * N0 Divyang * N0 NCC/NSS/Rover & Ranger * NONE Single girl/child * YES                                    | ✓ •<br>✓ •<br>✓ •<br>✓ •<br>✓ •<br>✓ •<br>✓ •<br>✓ • | Certificate*Size upto 1M8<br>Choose file<br>Certificate*Size upto 1M8<br>Certificate*Size upto 1M8<br>Choose file | Browse        | New Delete<br>13:1           |
|             |                            | 13H (!               | HINDU Category * GENERAL Sub-Category * APL Bonafide * YES Cultural * N0 Divyang * N0 NCC/NSS/Rover & Ranger * NONE Single girl/child * YES Sports person *                    | ✓ •<br>✓ •<br>✓ •<br>✓ •<br>✓ •<br>✓ •<br>✓ •<br>✓ • | Certificate*Size upto 1MB<br>Choose file<br>Certificate*Size upto 1MB<br>Choose file                              | Browse        | iew Delete<br>13:1<br>Browse |

### • Point (13:A) :-

The student basic and required information for their profile like their name, father name, date of birth, address, aadhar number along with aadhar image.

# • Point (13:B) :-

The profile image can be managed by student easily and frequently.

#### • Point (13:C) :-

Signature image of the student.

#### • Point (13:D) :-

The top icon for student help, on which the student can raise their WhatsApp chat directly with call center,

|             | 0 🖃 🧳 🧲                                                                                                    |
|-------------|----------------------------------------------------------------------------------------------------|
|             | Helpline                                                                                                    |
|             | 🕥 Whatsapp only                                                                                                    |
| lf yo       | Hi STUDENT NAME !!!<br>u have any kind of technical queries, please WhatsApp<br>on the following numbers.<br>Our technical engineer will connect you as soon as<br>possible.<br>(in working days 10AM to 5PM)<br>Thanks |
|             | LEO Software Private Limited.                                                                                                    |
|             | () +91-9218803300                                                                                                    |
| <b>(</b> ") | Govt. College Nalagarh   01795-223068                                                                                                    |

#### • Point (13:E) :-

On this top popup, we are tagging the service charges of merchant account (payment gateway) on all type of payment modes, which are provided by the bank authority.

Student can always see this notice to choose the best option of payment to avoid the unnecessarily service charges.

# Service charges

?

Applicable on transactions

| Mode of Payment                   | Service Charges |
|-----------------------------------|-----------------|
| Debit Card RuPay                  | Nil             |
| Debit Card <= Rs.2000 Master/Visa | 0.40%           |
| Debit Card > Rs.2000 Master/Visa  | Rs.25/-         |
| Credit Card (Master/Visa/RuPay)   | 1.35%           |
| Credit Card (Amex)                | 2.10%           |
| Credit Card (Diners)              | 1.35%           |
| Net Banking of IndianBank         | 15.00           |
| Net Banking of other banks        | 25.00           |
| UPI                               | Nil             |
| Wallets                           | 2%              |

Gst and other govt.tax and levies are applicable on the charges mentioned above.Charges for debit cards and UPI shell be borne by the merchant only.

Prospuctus BA-BSC-BCOM

#### • Point (13:F) :-

Student notification area, through this option the student can see all type of notification regarding admission, like admission form objection or selection by the authority of college.

#### • Point (13:G) :-

The profile of logged in student can open using this option and student can manage their password etc.

| 8 🗖             |                             |
|-----------------|-----------------------------|
| STUDEN          | <b>T NAME</b><br>@gmail.com |
| My Profile      |                             |
| Change Password |                             |
| Fullscreen      | F11                         |
| Print           | Ctrl + P                    |
| Logout          | @gmail.com                  |

### • Point (13:H) :-

Some criteria-based field required to roster for merit list, Student remember that if some option required document, then they have to upload the same.

#### • Point (13:I) :-

In case of document required this option will activate automatically. And without uploading the supporting document the profile will not complete.

### • Point (13:J) :-

If all the above form contents are completed, student can save the admission form.

# **Figure (14)**

(After profile completion)

| t: Course/Stream and Year/Stream and Year/Stre |       |
|----------------------------------------------------------------------------------------------------|-------|
| Subject name     Fee type       ECON-101 [ECONOMICS] [GEOGRAPHY]     14.E       Subject name     Fee type       ECONOMICS     Total       GEOGRAPHY     Verw odly, You can't pay before save.       1     14.C                                                                                                    |       |
| Subject name     Fee type       ECONOMICS     Total show beals       GEOGRAPHY     Vew only 'tou cart pay before save.       1     14:C                                                                                                    |       |
| Subject name     Fee type       ECONOMICS     Total Show Details       GEOGRAPHY     Were only, You can't pay before save.       1     14:C                                                                                                    |       |
| GEOGRAPHY View odg/ tou cant pay before save.                                                                                                    | Amo   |
|                                                                                                    | 2,039 |
|                                                                                                    |       |
|                                                                                                    |       |
|                                                                                                    |       |
|                                                                                                    |       |
|                                                                                                    |       |
|                                                                                                    |       |
|                                                                                                    |       |

### • Point (14:A) :-

Stream / Course applied for.

#### • Point (14:B) :-

Subject combination selection, also have subject selection using input type. Very easy and handy system to select only those subjects which are authorized by the college authority. After selection the fee will calculate automatically and view on same screen with full detail of funds and their amount.

#### • Point (14:C) :-

After selection of subject combination, the system will show the subject category.

#### • Point (14:D) :-

In case on optional subject or multiple selection subject, student can choose their option for subject.

#### • Point (14:E) :-

Before submitting the admission form for any Stream/Courses, the fees particular are displayed below.

#### • Point (14:F) :-

Submit the particulars for specific Stream/Course.

# **Figure (15)**

(After selecting Stream/Course)

| Ļ                                                                   |                   | Please pay                         | your prospectus fee to submit your     | admission form to the college verification   |                               |                       |
|---------------------------------------------------------------------|-------------------|------------------------------------|----------------------------------------|----------------------------------------------|-------------------------------|-----------------------|
| Active: BA YEAR-I (                                                 | ENGL-101) Subject | (S: ENGLISH, PHYSICAL EDUCATION,   |                                        |                                              |                               | Total Fees ~= 2,659.0 |
| Please submi                                                        | 15:C efully :-    |                                    | 15:D                                   |                                              |                               |                       |
| Migration Case                                                      |                   |                                    | Migration Ce                           | ertificate. *Size upto 1MB                   |                               |                       |
| YES                                                                 |                   |                                    | ① 🗢 Choose fi                          | ile                                          |                               | Brows                 |
| First Year Admission                                                |                   |                                    | Character Ce                           | ertificate/Leaving Certificate Size upto 1MB |                               | Brown                 |
| YES                                                                 |                   |                                    | U 🕈 Choose fi                          | le                                           |                               | brows                 |
| Result Awaited?                                                     | Class             | Certificate Document Size upto 1MB |                                        | %Age                                         | Passing Year                  | Board/Institute       |
| N/A                                                                 | Class 10th        | Choose file                        |                                        | Browse Grade or %                            | Choose                        | Choose                |
| N/A                                                                 | Class 12th        | Choose file                        |                                        | Browse Grade or %                            | Choose                        | Choose                |
|                                                                     |                   |                                    |                                        |                                              |                               |                       |
| Hostel Facilities:                                                  |                   |                                    |                                        |                                              |                               | mmittee.              |
| Choose your option<br>Not required                                  |                   | ① \$                               | pplying for hostel facility now, confi | rmation of new applicants will be under the  | supervision of the College Co |                       |
| Choose your option<br>Not required                                  |                   | ① ¢                                | pplying for hostel facility now, confi | rmation of new applicants will be under the  | supervision of the College Co | 5:F 🚺 🗸 Save 8        |
| Hostel Facilities: Choose your option Not required Fee Receipt's do | 15:4              | •                                  | pplying for hostel facility now, confi | rmation of new applicants will be under the  | supervision of the College Co | 5:F 🚺 🗸 Save 8        |

#### • Point (15:A) :-

The prospectus fee online payment system, the specific amount (prospectus fee) for each Stream/Course defined by college authority. When student click on (*Pay Prospectus Fee*), the system will redirect the screen to merchant account, and after completion / non completion of payment process, our thankyou page will manage the payment process in our system.

| ay With UPI QR   |                                                                                          |
|------------------|------------------------------------------------------------------------------------------|
|                  | Scan the QR using any UPI<br>app on your phone.<br>QR Code is valid for<br>11:32 minutes |
| ards, UPI & More | ) 🜑 & more                                                                               |
| UPI / QR         | more                                                                                     |
| All Indian banks | s                                                                                        |
|                  |                                                                                          |

#### • Point (15:B) :-

Student can view there all the particulars before paying any type of fee. Like Stream/Course, subjects etc.

#### • Point (15:C) :-

Any student when migrated from another university, they have to choose 'YES' here to define their category as migrated one.

#### • Point (15:D) :-

In case of Migrated option chosen 'YES', Student have upload their migration certificate issued by the previous institute.

#### • Point (15:E) :-

Here the student has to describe their previous classes passing percentages etc. along with uploading the certificates copy, on which bases the college authority can provide the admission slot for specific stream/course.

#### • Point (15:F) :-

Submit the information. (that's all from student till the verification of documents)

# **Figure (16)**

|                             | 16:A                  | Thank you for your a<br>You will be notified as and y<br>Please wait I | i Admission fo<br>ubmission, y<br>when verified<br>for your subm | orm submitted III<br>our admission form is<br>I by the competent auti<br>nitted document verific | under re-<br>hority of<br>cation | view.<br>the college |        |              |        |              |      |
|-----------------------------|-----------------------|------------------------------------------------------------------------|------------------------------------------------------------------|--------------------------------------------------------------------------------------------------|----------------------------------|----------------------|--------|--------------|--------|--------------|------|
| Subjects: ENGLISH, P        | OLITICAL SCIENCE, ENG | GLISH-COMPULSORY, HINDI-COMPULSORY, ENVIRON                            | IMENT SCIEN                                                      | ICE, ENGLISH,                                                                                    |                                  |                      |        |              |        |              |      |
|                             |                       |                                                                        |                                                                  |                                                                                                  |                                  |                      |        |              |        |              |      |
| Required previous cl        | lass detail :-        |                                                                        |                                                                  |                                                                                                  |                                  |                      |        |              |        |              |      |
| Migration Case              |                       |                                                                        |                                                                  | Migraton Certificate                                                                             | Size upto 1M                     | MB                   |        |              |        |              |      |
| YES                         |                       |                                                                        | () 🕈                                                             | Choose file                                                                                      |                                  | _                    |        |              |        |              | Brov |
| First Year Admission<br>YES |                       |                                                                        | •                                                                | School Leaving/Charac<br>Choose file                                                             | ter Certifica                    | Size upt             | o 1MB  |              | Browse | View         | Dele |
| Result Awaited?             | Class                 | Certificate Document Size upto 1MB                                     |                                                                  |                                                                                                  |                                  |                      | %Age   | Passing Year | Boa    | rd/Institute | ,    |
| N/A                         | Class 10th            | Choose file                                                            |                                                                  | Browse                                                                                           | View                             | Delete               | 85.71% | 2021         | ~ н    | MACHAL       |      |
| N/A                         | Class 12th            | Choose file                                                            |                                                                  | Browse                                                                                           | View                             | Delete               | 80.00% | 2023         | ~ H    | MACHAL       |      |
|                             |                       |                                                                        |                                                                  |                                                                                                  |                                  |                      |        |              |        |              |      |

#### • Point (16:A) :-

The top message for student, through which they can intimated that their admission form along with the uploaded document has been submitted successfully and after the verification (selection/rejection) of college authority, they can pay the final fees for specified course. (The process and conditions are same as previously described in Point(15:A)

### • Point (16:B) :-

Meanwhile the student can view their admission form as they have submitted before.

|                         |                                 | <b>♀</b> ⊤      | Government Degre<br>ehsil Nalagarh,District So<br>gcnalagarh@gmail. | e College, Nalagar<br>Ian Himachal Pradesh<br>com, 01795-223068 | h<br>174101          |              |                |  |  |
|-------------------------|---------------------------------|-----------------|---------------------------------------------------------------------|-----------------------------------------------------------------|----------------------|--------------|----------------|--|--|
|                         |                                 |                 | BA - \                                                              | /EAR-I                                                          |                      |              |                |  |  |
| Date: 1                 | 29-Jun-202                      | 3               |                                                                     |                                                                 | Co                   | llege RollNo | : XXXXXXXX     |  |  |
| Stud                    | ent's                           |                 | STUDENT NAME                                                        | Aadhaar No.                                                     |                      | 0000000      | 00000 📀        |  |  |
| Nam                     | e:                              |                 |                                                                     | Previous class Reg No.                                          |                      |              |                |  |  |
| Mob                     | ile                             |                 | 000000000                                                           | D00 Previous class Roll No.                                     |                      |              |                |  |  |
| Emai                    | Email ID rohan.shimla@gmail.com |                 |                                                                     | Single girl child                                               | Single airl child NC |              |                |  |  |
| Date                    | of Birth                        |                 | 01/02/0001                                                          | Sports/Cultural NO 📀                                            |                      |              |                |  |  |
| Gender MALE             |                                 |                 |                                                                     | NCC/NSS/ROVER AND RANGER NONE                                   |                      |              |                |  |  |
| Address STUDENT ADDRESS |                                 |                 |                                                                     | Bonafide                                                        | Bonafide NO 📀        |              |                |  |  |
| State                   | State HIMACHAL PRADESH 000001   |                 |                                                                     | Divvang NO 📀                                                    |                      |              |                |  |  |
| City                    |                                 |                 | NALAGARH                                                            | Category                                                        | Category GENERAL     |              |                |  |  |
| Aadh                    | naar                            |                 | 000000000000                                                        | Sub-ostorory                                                    | Sub-category API     |              |                |  |  |
| Fath                    | er's Name                       | STUDENT FATH    | ER NAME 0000000001                                                  | Sub-category                                                    |                      |              |                |  |  |
| Moth                    | ner's                           | STUDENT MOTH    | ER NAME 1000000000                                                  | Migration case                                                  |                      |              | NU             |  |  |
| Nam                     | e                               |                 |                                                                     |                                                                 |                      |              |                |  |  |
| Fee F                   | Record                          |                 |                                                                     |                                                                 |                      |              |                |  |  |
| Sr.No                   | Receipt<br>No                   | <b>Fee Type</b> | Generated On                                                        | Paid On                                                         | Received<br>On       | Amount       | Status         |  |  |
| 1                       | 242233                          | MAIN_FEE        | 04-Jun-2023<br>14:16:54                                             | 06-Aug-2022<br>12:56:12                                         | 08-Sep-<br>2022      | -2,139.00    | unpaid<br>PAID |  |  |
| 2                       | <u>349549</u>                   | MAIN_FEE        | 20-Sep-2022<br>13:52:55                                             | 20-Sep-2022<br>14:19:56                                         | 21-Sep-<br>2022      | 2,659.00     | PAID           |  |  |
|                         |                                 |                 |                                                                     |                                                                 |                      |              | and the second |  |  |

|       |                                       |                | 13:52:55    | 14:19:56    | 2022    |          |       |  |  |  |
|-------|---------------------------------------|----------------|-------------|-------------|---------|----------|-------|--|--|--|
| 3     | <u>349579</u>                         | MAIN_FEE       | 20-Sep-2022 | 20-Sep-2022 | 21-Sep- | 2,479.00 | PAID  |  |  |  |
|       |                                       |                | 15:38:05    | 15:45:00    | 2022    |          |       |  |  |  |
| 4     | <u>353485</u>                         | PROSPECTUS_FEE | 29-Jun-2023 |             |         | 0.00     | UNPAI |  |  |  |
|       |                                       |                | 17:18:08    |             |         |          |       |  |  |  |
| Subie | Subjects using combination (ENGL-101) |                |             |             |         |          |       |  |  |  |

DSC-1 DSC-2 ENGLISH PHYSICAL EDUCATION

Previous academic qualification record

| Sr.no | Class      | % or Grade | Certificate uploaded | View |
|-------|------------|------------|----------------------|------|
| 1     | Class 10th |            | NO                   | ۲    |
| 2     | Class 12th |            | NO                   | 0    |

UNDERTAKING : I undertake to abide by all University and College rules and regulations mentioned in the college prospectus. I shall be regular in my attendance and shall complete 75% of the lecture delivered, failing which I shall not be entitled to take the University Examination. I shall appear in the Mid Term Test to be held in the College and fulfil all the University conditions in this respect. All payments of dues will be made in time, I am aware that I shall participate in various activities of the College at my own risk and responsibility. I have also gone through the rules and regulations regarding ragging and discipline of the college stated in the College Prospectus 2023. I, hereby, solemnly affirm that I will not indulge in any act of ragging or indiscipline and that if I am found guilty of such offence as are covered under these rules. I will have no claim against the order of rustication/expulsion from the college. All the particulars stated overleaf are correct. T

Name of the Parent/Guardian

STUDENT NAME

Earlies by Admission Committee Only

# **Figure (17)**

(After reacting college authority on submitted admission form particulars)

| Subjects: ENGLISH, POLITICAL SCIENCE, ENGLISH-COMPULSORY, HINDI-COMPULSORY, ENVIRONMENT SCIENCE, ENGLISH,  Required previous class detail :-  Migrater Certificate Size upto 1MB  YES  Tex service Size upto 1MB  YES  Choose file  Result Awaited? Class Certificate Document Size upto 1MB  N/A  Class 10th Choose file  Result Awaited? View Dates 95.71% 201 View Dates 95.71% 201 View Dates 95.71% 201 View Dates 95.71% 201 View Dates 95.71% 201 View Dates 95.71% 201 View Dates 95.71% 201 View Dates                                                                                                    |               |
|----------------------------------------------------------------------------------------------------|---------------|
| Migration Certificate     Migration Certificate     %See upto 1M8       YES     ① ♀     Choose file       Ferst Verz Admitston     Scious Leaving/Character Certificate     Scious Leaving/Character Certificate       YES     ① ♀     Choose file       Result Awaited?     Class     Certificate Document Size upto 1M8       NA     Class 10th     Choose file                                                                                                    |               |
| Required previous class detail :-       Migration Critilistics *Size upto 1M8       YES     O     Choose file       TYES     O     Choose file       YES     O     Browse       YES     O     E       Result Awaited?     Class     Certificate Document Size upto 1M8       NA     Class 10th     Choose file                                                                                                    |               |
| Magrado Cardinado Yese upto 1MB VES VES VES VES VES VES Choose file Result Awaited? Class Certificate Document Size upto 1MB Choose file Result Awaited? Class Certificate Document Size upto 1MB Result Result Res |               |
| Person in the second second secon                  | Brows         |
| YES     Image: Choose file     Browst       Result Awaited?     Class     Certificate Document Size upto 1M8     SAge     Passing Year     Boo       N/A     Class 10th     Choose file     Browste     View     Dalate     85.71%     2001     View                                                                                                    |               |
| Result Awaited?         Class         Certificate Document Size upto 1MB         %Age         Passing Year         Box           N/A         Class 10th         Choose file         Browse         View         Dalate         85.71%         2001         H                                                                                                    | View Delet    |
| N/A Class 10th Choose file Browse View Date 95 71% 2021                                                                                                    | ird/institute |
| View Delete 63.71% 2021 * Hi                                                                                                    | IMACHAL \$    |
| N/A         Class 12th         Choose file         Browse         View         Delete         80.00%         2023         H                                                                                                    | IMACHAL ¢     |
|                                                                                                    |               |

### • Point (17:A) :-

After verification of documents of student, they got the email/SMS intimation on their emailed / mobile. And then student re-login their account, and will see the top notification as (Verified / Not verified).

**Figure (18)** (Only verified student can view this final payment screen)

| Subjects: ENGLISH, POLITICAL SCIENCE, ENGLISH-CON<br>Required previous class detail :-<br>Migration Cata<br>YES<br>First Ver Admission<br>YES<br>Result Awaited? Class Cer<br>N/A Class 10th Ch | MPULSORY, HINDI-COMPULSORY        | () ENVIRONMENT SCIEN | ICE, ENGLISH,<br>Migraton Certificate) **<br>Choose file<br>School Leaving/charad<br>Choose file | äze upto 1M                  | ИВ         |        |              |       |                |          |
|----------------------------------------------------------------------------------------------------|-----------------------------------|----------------------|--------------------------------------------------------------------------------------------------|------------------------------|------------|--------|--------------|-------|----------------|----------|
| Required previous class detail :-<br>Mgaston Cate<br>YES<br>First Year Admission<br>YES<br>Result Awaited? Class Cer<br>N/A Class 10th Ch                                                       | ertificate Document Size upto 1M8 | 0 \$                 | Migraton Certificate *<br>Choose file<br>School Leaving/Charac<br>Choose file                    | ize upto 1M                  | ИВ         |        |              |       |                |          |
| Required previous class detail :-<br>Migration Cate<br>YES<br>First Verz Admission<br>YES<br>Result Awaited? Class Cer<br>N/A Class 10th Ch                                                     | stificate Document Size upto 1MB  | © ÷                  | Migraton Certificate **<br>Choose file<br>School Leaving/Charac<br>Choose file                   | ize upto 1N<br>ler Certifica | ИВ         |        |              |       |                | Deause   |
| Required previous class detail :-<br>Magation Case<br>YES<br>First Year Admission<br>YES<br>Result Awaited? Class Cer<br>N/A Class 10th Ch                                                      | ertificate Document Size upto 1MB | () ÷                 | Migraton Certificate *<br>Choose file<br>School Leaving/Charac<br>Choose file                    | ize upto 1N<br>ter Certifica | ИВ         |        |              |       |                | Brown    |
| Migration Case YES Result Awaited? N/A Class Cer N/A Class 10th Ch                                                                                                    | ertificate Document Size upto 1MB | ① ¢                  | Migraton Certificate **<br>Choose file<br>School Leaving/Charac<br>Choose file                   | ize upto 1M                  | AB Circuit |        |              |       |                | Brown    |
| YES First Year Admission YES Result Awaited? Class Cer N/A Class 10th Ch                                                                                                    | ertificate Document Size upto 1MB | () ÷                 | Choose file<br>School Leaving/Charac<br>Choose file                                              | er Certifica                 | Cine under |        |              |       |                |          |
| YES Result Awaited? I Class Cer N/A Class 10th Ch                                                                                                    | ertificate Document Size upto 1MB | () \$                | Choose file                                                                                      | ler Certifica                |            |        |              |       |                | biows    |
| Result Awaited?         Class         Cer           N/A         Class 10th         Ch                                                                                                    | ertificate Document Size upto 1MB | 0.                   | choose me                                                                                        |                              | size upto  | 1MB    |              | Brows | se View        | Delet    |
| Result Awaited?         Class         Certain           N/A         Class 10th         Ch                                                                                                    | ertificate Document Size upto 1MB |                      |                                                                                                  |                              |            |        |              |       |                |          |
| N/A Class 10th Ch                                                                                                    |                                   |                      |                                                                                                  |                              |            | %Age   | Passing Year | Bo    | oard/Institute |          |
|                                                                                                    | hoose file                        |                      | Browse                                                                                           | View                         | Delete     | 85.71% | 2021         | ~     | HIMACHAL       | \$       |
| N/A Class 12th Ch                                                                                                    | hoose file                        |                      | Browse                                                                                           | View                         | Delete     | 80.00% | 2023         | ~     | HIMACHAL       | ¢        |
|                                                                                                    |                                   |                      |                                                                                                  |                              |            |        |              |       |                |          |
|                                                                                                    |                                   |                      |                                                                                                  |                              |            |        |              |       |                |          |
|                                                                                                    |                                   |                      |                                                                                                  |                              |            |        |              |       | _              | _        |
|                                                                                                    |                                   |                      |                                                                                                  |                              |            |        |              |       | 🗸 Sa           | ve & Sub |
|                                                                                                    |                                   |                      |                                                                                                  |                              |            |        |              |       |                |          |
| Receipt's detail                                                                                                    |                                   |                      |                                                                                                  |                              |            |        |              |       |                |          |
| Action 18:A                                                                                                    | Amount Status                     | Receipt No.          | Generated on                                                                                     |                              |            |        | Paid on      |       | Fee type       |          |
| Pay now                                                                                                    | 2 514 00 UNPAID                   | 353465               | 28-May-2023 04-17-3                                                                              | 5 PM                         |            |        |              |       | MAIN FEE       |          |
| (valid for limited time)                                                                                                    | 2,014.00 0007AID                  | 333403               | 20-May 2020 04.17.0                                                                              | 5 F M                        |            |        |              |       | WANG CE        |          |
|                                                                                                    | 50.00                             | 353464               | 28-May-2023 07:21:5                                                                              | 6 AM                         |            |        |              |       | DOODFOTUO F    |          |

• Point (18:A) :-

Student have option to pay their final fee.

| Dear STUD                                      | ENT NAME !!!                                                                                                    |
|------------------------------------------------|----------------------------------------------------------------------------------------------------|
| Please don                                     | 't use the "Back" button or "Refresh",because of primarily related to                                                                                                    |
| security an                                    | d transaction integrity:                                                                                                    |
| Duplicate<br>If a us<br>there's<br>duplice     | Transactions<br>er refreshes the page or goes back and resubmits the form,<br>a risk of the transaction being processed twice, leading to<br>ate charges. This can create unnecessary complications for both<br>stomer and the merchant |
| Security C<br>Transaction<br>The participation | in Integrity 📀                                                                                                    |
| compl                                          | eted in a specific order. Using the "Back" button or refreshing the                                                                                                    |
| page c                                         | sould disrupt this process, leading to errors or incomplete                                                                                                    |
| transa                                         | ctions.                                                                                                    |
| Session M                                      | anagement                                                                                                    |
| Payme                                          | ant gateways often use session identifiers to track a transaction.                                                                                                    |
| a user                                         | goes back or refreshes the page, the session ID might get                                                                                                    |
| confus                                         | sed, leading to errors in the transaction process.                                                                                                    |
| Data Cons                                      | istency                                                                                                    |
| For these re                                   | easons, it's generally recommended not to use the "Back" button or                                                                                                    |
| "Refresh" fu                                   | inction when you're in the middle of a transaction on a payment                                                                                                    |
| gateway. If                                    | you encounter an issue, it's usually best to start the process over                                                                                                    |
| from the be                                    | ginning or contact the administator.                                                                                                    |
|                                                | -2,139.00 ₹ Pay Now Close                                                                                                    |

# • Point (18:B) :-

Previously paid receipt can view and print any time.

| )  | Governr<br>(Affiliated to HP<br>Tehsil Nalag<br>Em:<br>Website:http:// | III JAH HND III<br>net Degree Golgee, Nalagarh<br>University), NAAC Accredited with B++<br>arh,District Solan Himachal Pradesh<br>174101<br>Iitgcnalagarh@gmail.com  <br>gdcnalagarh.com   contacts:01795-<br>223068 | Name: GIUDENT NAME<br>Class: BA-YEAR-I<br>Rollino.: BA-YEAR-I<br>Receipt no.: 349549<br>Generate on: 20-Se<br>Paid on: 20-Se<br>Received on: 21-Sep-2022 |
|----|------------------------------------------------------------------------|----------------------------------------------------------------------------------------------------|----------------------------------------------------------------------------------------------------|
| SR | Fee Code                                                               | Description                                                                                                    | Amount                                                                                                    |
| 1  | FEE_1001                                                               | Admission fee                                                                                                    | 25.00                                                                                                    |
| 2  | FEE_1002                                                               | Amalgamated                                                                                                    | 300.00                                                                                                    |
| 3  | FEE_1003                                                               | Book replacement                                                                                                    | 25.00                                                                                                    |
| 4  | FEE_1005                                                               | Building                                                                                                    | 120.00                                                                                                    |
| 5  | FEE_1006                                                               | Campus development                                                                                                    | 10.00                                                                                                    |
| 6  | FEE_1010                                                               | College magazine                                                                                                    | 50.00                                                                                                    |
| 7  | FEE_1011                                                               | Cultural activity                                                                                                    | 20.00                                                                                                    |
| 8  | FEE_1012                                                               | Furniture repair                                                                                                    | 10.00                                                                                                    |
| 9  | FEE_1013                                                               | Health-Medical                                                                                                    | 6.00                                                                                                    |
| 10 | FEE_1014                                                               | House examination                                                                                                    | 50.00                                                                                                    |
| 11 | FEE_1015                                                               | Identity-library card                                                                                                    | 10.00                                                                                                    |
| 12 | FEE_1016                                                               | NCC                                                                                                    | 10.00                                                                                                    |
| 13 | FEE_1018                                                               | Rovers-Rangers                                                                                                    | 60.00                                                                                                    |
| 14 | FEE_1020                                                               | Student aid                                                                                                    | 2.00                                                                                                    |
| 15 | FEE_1021                                                               | University Development                                                                                                    | 250.00                                                                                                    |
| 16 | FEE_1022                                                               | University Sports                                                                                                    | 15.00                                                                                                    |
| 17 | FEE_1023                                                               | University Youth Welfare                                                                                                    | 15.00                                                                                                    |
| 18 | FEE_1024                                                               | University Holiday Home                                                                                                    | 1.00                                                                                                    |
| 19 | FEE_1032                                                               | Library Security                                                                                                    | 100.00                                                                                                    |
| 20 | FEE_1034                                                               | (P) Physical education                                                                                                    | 180.00                                                                                                    |
| 21 | FEE_1036                                                               | fuition fee                                                                                                    | 600.00                                                                                                    |
| 22 | FEE_1044                                                               | Conlege Sports                                                                                                    | 240.00                                                                                                    |
| 23 | FEE_1046                                                               | Longuer-Internet                                                                                                    | 20.00                                                                                                    |
| 24 | FEE_1067                                                               | Indian Red Cross Society Fund                                                                                                    | 40.00                                                                                                    |
| 25 | FEE_1069                                                               |                                                                                                    | 2 659 00                                                                                                    |
|    |                                                                        | IUIAL :                                                                                                    | 2,659.00                                                                                                    |

Thanks

# LEO Software Private Limited.

Shimla Himachal Pradesh – 171006 (INDIA)

Contacts:-

| Fixed line<br>Mobiles | : +91-1772645380<br>: +91-9218803300<br>+91-8352003300<br>+91-8262003300 |
|-----------------------|--------------------------------------------------------------------------|
| Email                 | : leo@20xi.com                                                           |
| Web                   | : <u>https://leosoftware.in</u>                                          |